## **GUIDA PER ATTIVIRE L'ACCOUNT STUDENTE D'ISTITUTO**

1. Collegarsi a Google e cliccare su ACCEDI in alto a destra

|   | Google           |                    |  | Gmail Immagini III Accedi |  |  |  |  |
|---|------------------|--------------------|--|---------------------------|--|--|--|--|
| ٩ | Cerca con Google | Mi sento fortunato |  |                           |  |  |  |  |

2. Inserire il proprio account istituzionale fornito dalla scuola: <u>nome.cognome@icsnovate.it</u>

| Goog                                                              | gle                                       |                     |   |  |  |
|-------------------------------------------------------------------|-------------------------------------------|---------------------|---|--|--|
| Accedi                                                            |                                           |                     |   |  |  |
| Utilizza il tuo Aco                                               | count Googl                               | e                   |   |  |  |
| Indirizzo email o numero di telefon                               | icsnova                                   | te.it •             | ] |  |  |
| lon ricordi l'indirizzo email?                                    |                                           |                     |   |  |  |
| Ion si tratta del tuo computer?<br>avigazione privata per acceder | Utilizza finest<br>e. <b>Ulteriori in</b> | re di<br>formazioni |   |  |  |
| rea un account                                                    |                                           | Avanti              |   |  |  |
|                                                                   |                                           |                     |   |  |  |

3. Inserire la password: al primo accesso è per tutti nome.cognome.2019 si consiglia però, dopo il primo accesso, di cambiarla.

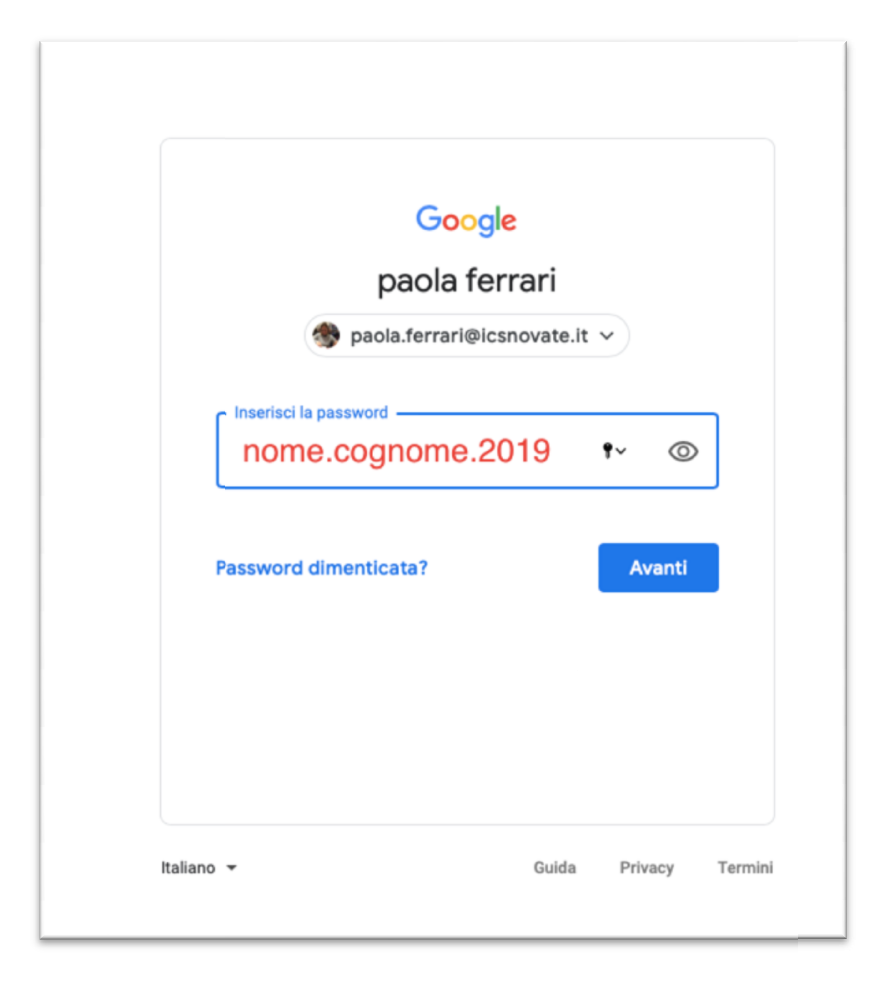

4. Appare la schermata di Google con il proprio account (un tondo colorato in alto a destra)

|                                     | Gmail | Immagini |   |  |
|-------------------------------------|-------|----------|---|--|
|                                     |       |          | 1 |  |
|                                     |       |          |   |  |
| Google                              |       |          |   |  |
|                                     |       |          |   |  |
| Course and Canada                   |       |          |   |  |
| Cerca con Google Mil Senio Iorunaio |       |          |   |  |

## UTILIZZARE LE APP GOOGLE -POSTA e MEET

Una volta effettuato l'accesso a Google con il vostro account, siete nella G Suite dell'Istituto Comprensivo "Don Milani" e potrete utilizzare tutte le APP di Google. Iniziamo a conoscere l'app MEET.È uno strumento per **fare riunioni** – **lezioni** a distanza: permette di **fare videochiamate e condividere lo schermo**.Una persona – l'insegnante – crea la riunione e invita altre persone – colleghi e studenti – a partecipare.

1. Dopo aver effettuato l'accesso con il proprio account, con indicato sopra, Cliccare sull'icona**App Google (9 quadratini in alto a destra)** 

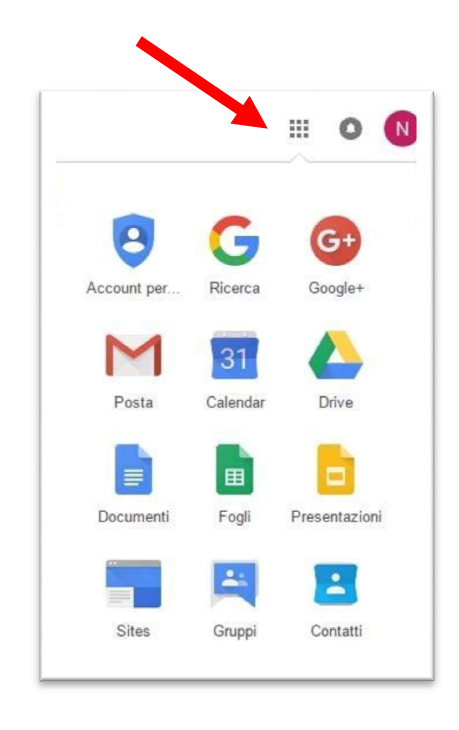

2. Cliccare sull'icona di POSTA per cercare la e-mail inviata dal docente che permetterà di partecipare all'incontro.

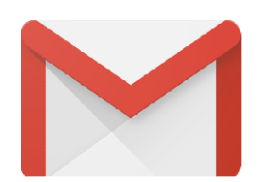

- Una volta trovata la mail del docente, cliccare sul link Informazioni sulla partecipazione simile a questo Informazioni sulla partecipazione <u>meet.google.com/grr-dxudf</u>
- 4. Si aprirà automaticamente l'appMeet, cliccando su **PARTECIPA**, si potrà partecipare all'incontro organizzato dal docente.

| S Meet                      | paola.ferrari⊛icsno<br>Cambia ar             |
|-----------------------------|----------------------------------------------|
|                             |                                              |
|                             |                                              |
|                             |                                              |
|                             | Pronto a partecipare?                        |
| La fotocamera è disattivata | Partecipa Presenta                           |
|                             | Altre opzioni                                |
| 🔍 💌                         | e utilizza un telefono per accedere al audio |
|                             |                                              |